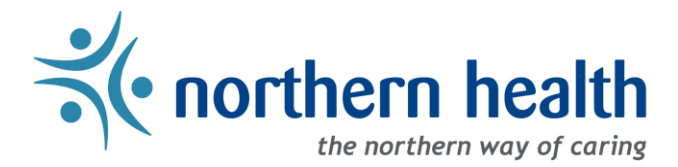

## mySchedule User Guide - How to Check My Submissions

## Introduction

*mySchedule* allows you to quickly and easily view all of the submissions you have made on shifts or blocks, and the results of each of these submissions. This guide will help you locate and understand the information you will find in the **My Submissions** section of *mySchedule*.

## Instructions

- 1. Log in to <u>mySchedule.northernhealth.ca</u> with your Northern Health user account.
- 2. Click on the Apply for Shifts menu located near the top left of the screen:

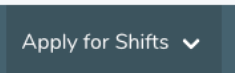

3. Click on My Submissions:

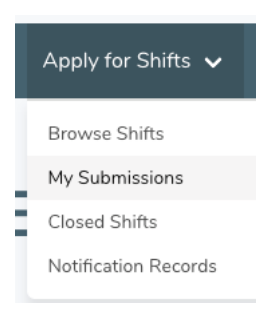

4. You can select various search criteria on the **Search My Submissions** screen, or click **Search** to review your entire submission history.

Here is a brief explanation for each option on the **Search My Submissions** screen:

| Resolution Status | <ul> <li>Identifies the status of the shift/block of your search</li> <li>Pending – shift/block closed for submissions and are in processing</li> <li>Granted – shifts/blocks you were granted</li> <li>Denied – shifts/blocks you were denied</li> <li>Withdrawn – shifts/blocks you withdrew your submission</li> </ul> |
|-------------------|----------------------------------------------------------------------------------------------------|
| Submission Method | The method you used to submit the initial submission                                                                                                    |
| Facility          | The facility your units belong to                                                                                                    |
| Unit              | The units you can work in within your selected facility                                                                                                    |
| Shift Start Date  | The first date to include in the search                                                                                                    |
| Shift End Date    | The last date to include in the search                                                                                                    |

5. After entering your search criteria, you will see the **My Submissions** screen, which displays the information for each submission:

| PREM | Date                              | Occ  | Unit                                                     | Close                            | Shift<br>Info | Resolution | Method |
|------|-----------------------------------|------|----------------------------------------------------------|----------------------------------|---------------|------------|--------|
| -    | Feb 23 2017, 13:30 - 18:00<br>PST | SWII | 554 - SVN Seven Sisters<br>554 - SVN MH Seven<br>Sisters | Mar 01 2017, 00:00 PST<br>Closed | Day<br>(dck)  | Granted    | Web    |
| -    | Feb 23 2017, 13:30 - 18:00<br>PST | SWII | 554 - SVN Seven Sisters<br>554 - SVN MH Seven<br>Sisters | Mar 01 2017, 00:00 PST<br>Closed | Day<br>(dck)  | Withdrawn  | Web    |
|      |                                   |      |                                                          |                                  |               |            |        |

revious Next

Here is a brief explanation of the columns:

1

| PREM       | The shift potentially incurs premium rates                                                 |
|------------|--------------------------------------------------------------------------------------------|
| Date       | The starting date & time of the shift/block, and the ending date & time of the shift/block |
| Осс        | The occupation type of the shift/block                                                     |
| Unit       | The facilty and unit where the shift/block is located                                      |
| Close      | The time & date that the shift/block closed/will close for submissions                     |
| Shift Info | The type of shift (Day/Evening/Night) and the shift icon                                   |
| Resolution | The resolution status of your submission – Pending, Withdrawn, Granted, or<br>Denied       |

| Method | The method of submission – Web, Text, Call, Automatic |
|--------|-------------------------------------------------------|
| Method | The method of submission – Web, Text, Call, Automatic |

6. Submissions that have not yet closed are listed as Pending, and will have a button allowing you to Withdraw the submission. Click this button to withdraw any submissions for shifts or blocks you are no longer interested in working.

| Sep 22 2019, 07:30 -<br>15:30 PDT | HSKC | 421 - UHN University Hospital<br>of Northern<br>421 - UHN Housekeeping | Aug 18 2019,<br>14:28 PDT<br>Open for<br>Submissions | Day<br>(ecul) | Pending | Web | Withdraw |
|-----------------------------------|------|------------------------------------------------------------------------|------------------------------------------------------|---------------|---------|-----|----------|
|                                   |      |                                                                        |                                                      |               |         |     |          |

7. Withdrawn submissions will appear with the status Withdrawn. You can reapply on any withdrawn submission as long as it is still open for submissions:

|                                   |      | 013(013                                                  |                                  |              |           |     |
|-----------------------------------|------|----------------------------------------------------------|----------------------------------|--------------|-----------|-----|
| Feb 23 2017, 13:30 - 18:00<br>PST | SWII | 554 - SVN Seven Sisters<br>554 - SVN MH Seven<br>Sisters | Mar 01 2017, 00:00 PST<br>Closed | Day<br>(dck) | Withdrawn | Web |

8. Submissions that have been denied have a **Denied** button (see below). Click on this button to see more information, including the reason that a shift or block was denied:

| Details for a denied          | reaso | n:                       |                                          |                                            |                  |            |              |           |          |
|-------------------------------|-------|--------------------------|------------------------------------------|--------------------------------------------|------------------|------------|--------------|-----------|----------|
|                               |       |                          | JUUU JUILUEILI                           | 0030                                       | u                |            |              | ¥         |          |
| Sep 24 2017, 19:30 - 07:47 CS | Т     | RNA                      | Royal University Hospita<br>5000 SURGERY | l Jul 10<br>Close                          | 2017, 17:08<br>d | CST N      | Night (NX #) | Denied >  | Web      |
| Details of a block:           |       |                          |                                          |                                            |                  | V          | /            |           |          |
| Sep 23 - Sep 24 2019          | SWII  | 554 -<br>554 -<br>Sister | SVN Seven Sisters<br>SVN MH Seven<br>rs  | Aug 18 20<br>PDT<br>Open for<br>Submissior | 19, 14:28<br>Is  | 2 shifts 🕻 | Pending      | Web       | Withdrav |
| Date                          | Time  |                          |                                          | Dur                                        | ation            | Ico        | n T          | ime Class |          |
| 2019-09-23                    | 11:00 | - 19:30                  | PDT                                      | 8.5                                        | hrs              | dck        | с С          | ay        |          |
| 2019 09 24                    | 11.00 | 10.20                    | PDT                                      | 85                                         | hro              | dal        |              | 24        |          |

9. Please contact your manager if you have any additional questions regarding this information.